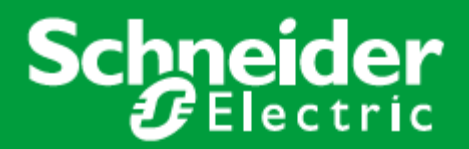

# FMP Sense Fireman's Panel

Instruction Sheet R10009GB0

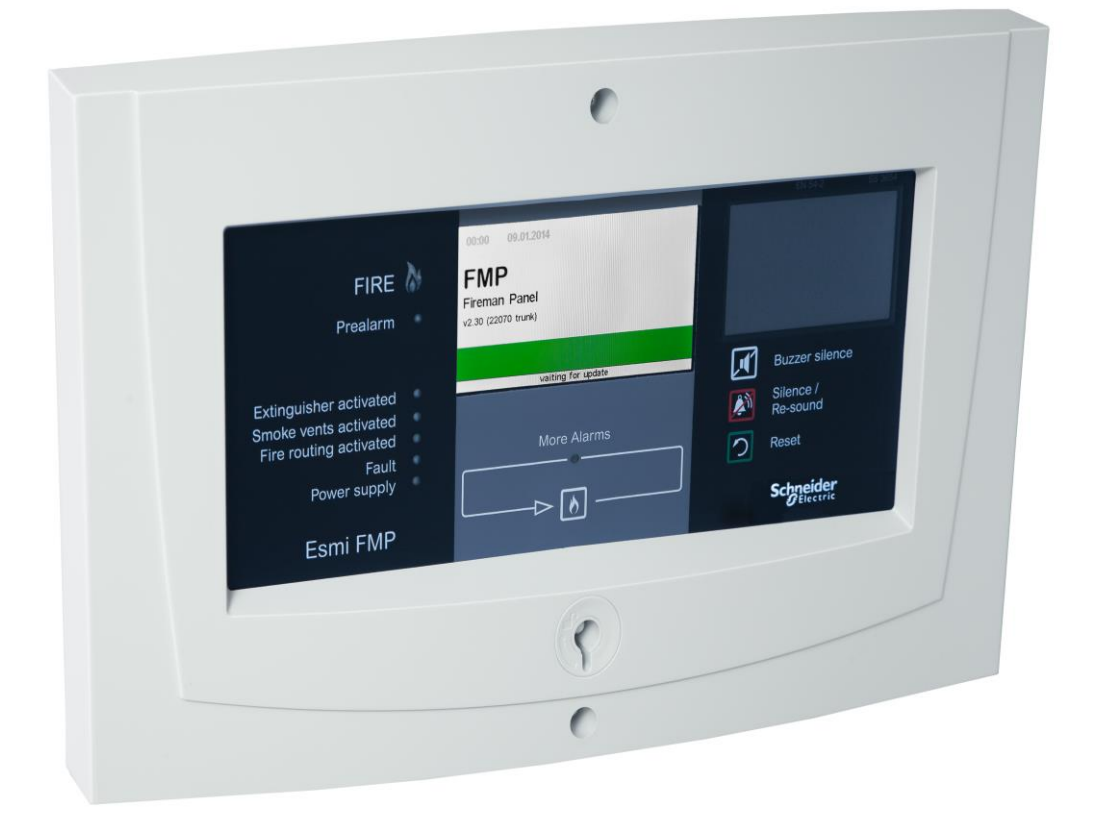

# Schneider Electric Fire & Security Oy

Sokerilinnantie 11 C FI-02600 Espoo, Finland Tel: +358 10 446 511 Website: www.schneider-electric.com Document number: R10009GB0 Published: 18.03.2019

© 2018 – Schneider Electric. All Rights Reserved. This information is only to be used as guidance. Subject to changes and errors.

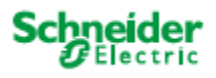

# Contents

| 1 | FMP | Sense Fireman's Panel        | .4 |
|---|-----|------------------------------|----|
|   | 1.1 | Mechanical dimensions        | 4  |
|   | 1.2 | Settings                     | 5  |
|   | 1.3 | Electrical connection        | 6  |
|   | 1.4 | Configuration                | 6  |
|   | 1.5 | Software update              | 6  |
|   | 1.6 | Configuration memory erasure | 7  |
|   | 1.7 | System Principle             | 7  |

# 1 FMP Sense Fireman's Panel

The FMP Sense Fireman's Panel is used for fire brigade as primary information source of the place of alarm in the building. The panel can function as pure display device or it can be used to silence and reset the fire alarm. The FMP Sense Fireman's Panel can be connected to the Esmi Sense FDP and FX 3NET. It is also backward compatible with Esmi Sense FDP and FX 3NET. Fireman's Panel uses INFO-protocol for communication.

| Product                   | Product code  |
|---------------------------|---------------|
| FMP Sense Fireman's panel | FFS00702606xx |

## 1.1 Mechanical dimensions

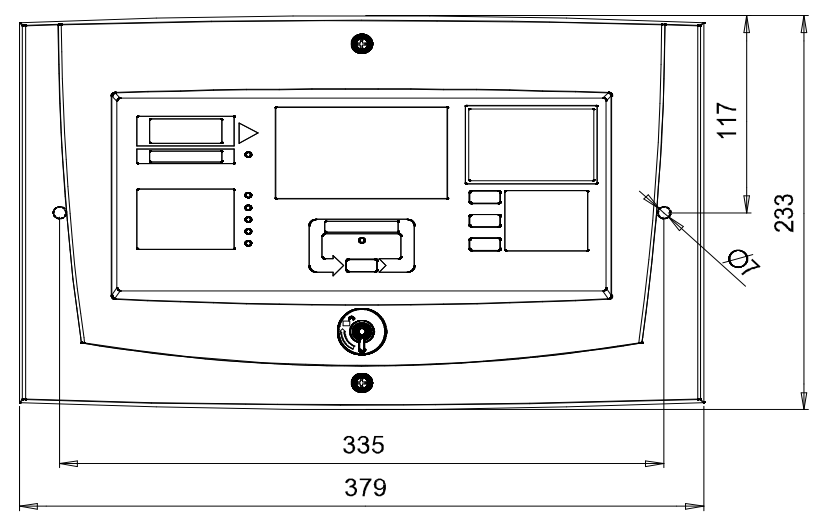

FMP Sense Fireman's Panel Mechanical dimensions

# 1.2 Settings

#### Fireman's Panel FMP Sense Edition jumper settings

|            | OFF | FDP-panel faults indicated                                                     |
|------------|-----|--------------------------------------------------------------------------------|
| AI         | ON  | FDP-panel faults not indicated                                                 |
|            | ON  | Silence and reset in use                                                       |
| A2         | OFF | Silence and reset inhibited. FMP Sense edition own faults can be handled.      |
|            | OFF | FDP-panel connection                                                           |
| A3         | ON  | ESA/MESA panel connection (message set F or older)                             |
|            | OFF | FMP Sense Edition application                                                  |
| A4         | ON  | DAP Sense Edition application                                                  |
|            | OFF | "Fire routing activated" LED ON when router is activated                       |
| B1         | ON  | "Fire routing activated" LED ON when router is activated and FMP displays fire |
| Do         | OFF | OUT "B" port not in use                                                        |
| BZ         | ON  | OUT "B" port in use                                                            |
| <b>D</b> 2 | OFF | IN "A" port baud rate 1200                                                     |
| ВЗ         | ON  | IN "A" port baud rate 9600                                                     |
| D4         | OFF | OUT "B" port baud rate 1200                                                    |
| D4         | ON  | OUT "B" port baud rate 9600                                                    |
|            | OFF | Normal Use                                                                     |
| C1         | ON  | Configuration State                                                            |
|            | OFF | Normal Version                                                                 |
| C2         | ON  | NL/BE Version                                                                  |
|            | OFF | Normal Use                                                                     |
| 63         | ON  | Program Update                                                                 |
|            | OFF | DAP Sense Edition Prewarning indication off                                    |
| C4         | ON  | DAP Sense Edition Prewarning indication on                                     |

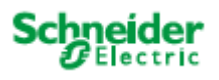

## 1.3 Electrical connection

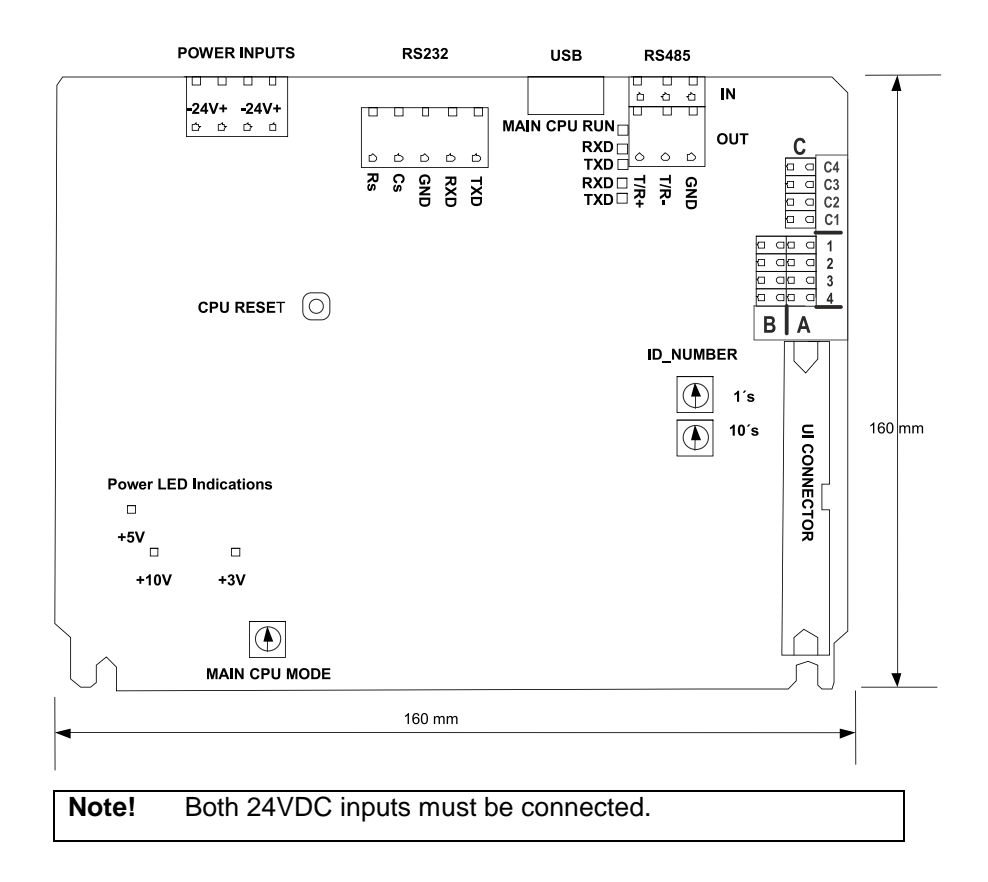

## 1.4 Configuration

The FMP Sense Fireman's Panel can be used in the Esmi Sense Fire Detection system without any configuration. In this case the FMP Sense Fireman's Panel displays the same fire alarm information as the FDP-panel communicating with the Fireman's Panel.

If there is a need to display zone/area specific fire alarm information only, then the FMP Sense Fireman's Panel must be configured. The panel is set to the configuration state by setting "C1" jumper ON and restarting the panel (by pressing the CPU reset button) or by configuration software. The configuration is done by using the WinFMPX configuration tool and the incoming service serial port 232 or USB.

#### 1.5 Software update

The panel is set to the software update state by setting "C3" jumper ON and restarting the panel (by pressing the CPU reset button) or by Servit software. The software update is done by using the Servit software and the service serial port with RS232 or

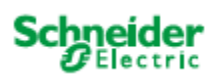

### 1.6 Configuration memory erasure

The configuration memory can be erased back to the factory defaults as follows:

- disconnect power from the panel (power inputs PI1 and PI2)
- set "C1" jumper ON
- turn the panel ID number switches to E (= 10's) and F (= 1's)
- connect power to the panel
- follow the instruction on the panel LCD screen
- when the reboot request can be seen on the screen, disconnect power from panel, set ID switches back to "0" and remove the "C1" jumper
- connect power to the panel
- panel is starting without configuration data

## 1.7 System Principle

**Note!** The maximum number of DAP, FMP, REP, REPX-OB, MCO, MCOX-OB, ZLPX, ZLPX-IC Sense edition units connected to one FDP-panel is 16.

The RS232 or USB is used for the configuration and software update

**Note!** The maximum RS485 cable length between 2 devices is 1000 m. The maximum RS232 cable length is 10 m.

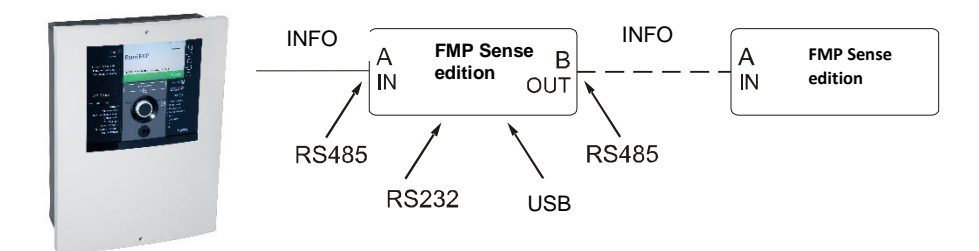